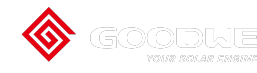

**GoodWe Online Support** 

## WiFi Configuration via Browser

## Via Browser

## Preparation

Power on the inverter.

Make sure the router is turned on.

Switch on the WLAN of laptop.

1. Look for the WiFi signal "Solar-WiFi\*" (\*means the last 8 characters of the inverter SN) in WLAN center and connect it. Password: 12345678

Note:

1).Please make sure there is no other devices connected to the same Solar-WiFi\*;

2).The first indicator on the inverter cover should be double blink when connecting the "Solar-WiFi\*".

| (k  | shouhoupeixunshi<br>安全   |
|-----|--------------------------|
| (k  | <b>meetingpad</b><br>安全  |
| (k  | EMC-L1<br>安全             |
| (k  | Solar-WiFi179W0030<br>安全 |
| (k  | TP-LINK_jiankong<br>安全   |
| (ii | TP-LINK_SSS<br>安全        |
| (c. | ChinaNet-9256<br>安全      |

2. User Name: "admin"

Password: "admin"

Click "Log In" to enter configuration page Browse website: 10.10.100.253

*Please use browser "IE""Google""FireFox" "Safari". Other browser cannot 100% sure ok for the configuration.* 

|                      | R <sub>M</sub> |
|----------------------|----------------|
| http://10.10.100.253 | 0              |

3. User Name: "admin"

Password: "admin"

Click "Log In"to enter configuration page.

| Log in to 10 | 0.10.100.253 |
|--------------|--------------|
| admin        |              |
| •••••        |              |
| Cancel       | Log In       |

4. Click "start Setup"

| Device  | e information        |                   |
|---------|----------------------|-------------------|
| Firmwa  | are verison          | 1.6.9.3.38.2.1.38 |
| MAC a   | ddress               | 60:C5:A8:60:33:E1 |
| Wireles | ss AP mode           | Enable            |
|         | SSID                 | Solar-WiFi        |
|         | IP address           | 10.10.100.253     |
| Wireles | ss STA mode          | Disable           |
|         | Router SSID          | WiFi_Bum-in       |
|         | Encryption method    | WAP/WAP2-PSK      |
|         | Encryption algorithm | AES               |
|         | Router Password      | WiFi_Bum-in       |
|         |                      |                   |

Cannot join the network, may be caused by:

router doesn't exist, or signal is too week, or password is incorrect

★ Help:Wizard will help you to complete setting within one mimute.

Start Setup

## 5. Select Wi-Fi router's SSID and click "Next"

| Please select your c                                        | urrent wireless netw                                            | ork:                                    |                                          |                     |
|-------------------------------------------------------------|-----------------------------------------------------------------|-----------------------------------------|------------------------------------------|---------------------|
| SSID<br>WIFI Test                                           | Sec mode<br>WAP2 <del>-</del> PSK                               | Enc type<br>AES                         | Channel<br>6                             | RSSI<br>54%         |
| ★ Note: When RSS<br>connection may b<br>shorten the distant | I of the selected W<br>e unstable, please<br>ice between the de | Fi Network is select other wice and the | s lower than<br>available net<br>router. | 50%, the<br>work or |
| If your wireless ro<br>add a wireless ne                    | uter does not broad<br>twork manually.                          | dcast SSID, p                           | lease click "I                           | Next" and           |
|                                                             |                                                                 | Ba                                      | ck Ne                                    | xt                  |

6. Fill in the password for your WiFi network.

|                               | Network name (SSID)                                 | WiFi-Test                      |
|-------------------------------|-----------------------------------------------------|--------------------------------|
|                               | Encryption method                                   | WPA/WPA2-PSK                   |
|                               | Encryption algorithm                                | AES                            |
| Please                        | enter the wireless network<br>Password (8-63 bytes) | password:                      |
|                               |                                                     | show psk                       |
|                               | : case sensitive for SSID and pas                   | sword                          |
| * Note<br>Please<br>including | make sure all parameters of wireless r<br>password  | network are matched with route |

7. Click'Complete' and the configuration process completes.

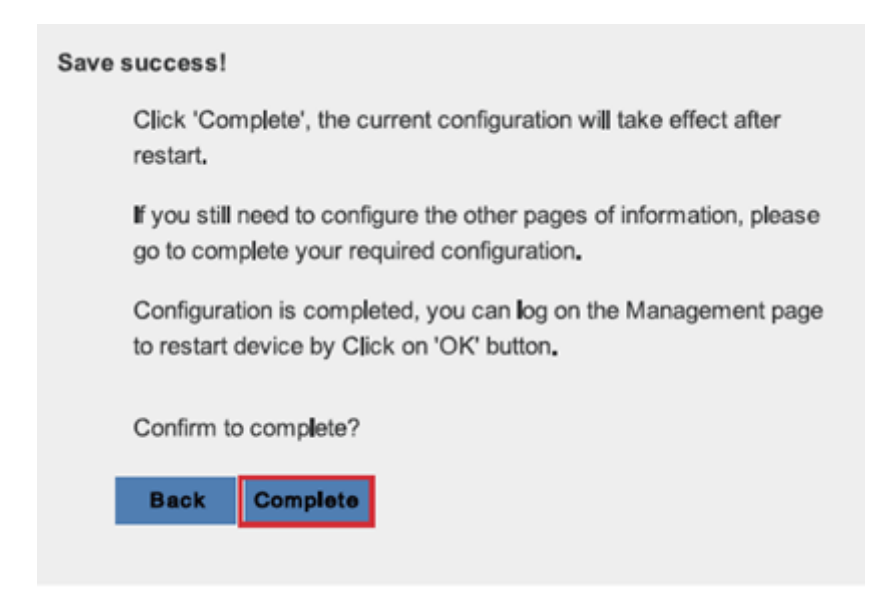

Note: You can modify the Wi-Fi module's SSID or/and password in the 'Advanced' interface.

(SKIP THIS STEP UNLESS IT IS NECESSARY!)

| dvanced    | Network name (SSID)                                                                                                    | WiFi-Test                             |
|------------|----------------------------------------------------------------------------------------------------|---------------------------------------|
| lanagement | Encryption mode                                                                                                    | WPA/WPA2-PSK                          |
|            | Encryption algorithm                                                                                                    | TKIP/AES                              |
|            | Password(8 to 63 characters)                                                                                                    | 12345678                              |
|            | <ul> <li>Note: config the device's parameter un</li> </ul>                                                                             | seve                                  |
|            | Note: config the device s parameter un     DHCP setting for STA                                                                        | see See                               |
|            | Note: config the device s parameter un     DHCP setting for STA     IPDHCP Mode                                                        | DHCP                                  |
|            | Note: config the device s parameter un     DHCP setting for STA     IPDHCP Mode     IP address                                         | DHCP                                  |
|            | Note: config the device s parameter un     DHCP setting for STA     IPDHCP Mode     IP address     Subnet address                      | DHCP<br>255.255.255.0                 |
|            | Note: config the device s parameter un      DHCP setting for STA     IPDHCP Mode     IP address     Subnet address     Gateway address | DHCP<br>255.255.255.0<br>192.168.78.1 |

Notice: The AP 'Solar-WiFi' might disappear after inverter connects to WiFi router. Turn off router or do 'WiFi Reload' operation via button on inverter if you need connect to Solar-WiFi once again.

https://support.goodwe.com/portal/en/kb/articles/wifi-configuration